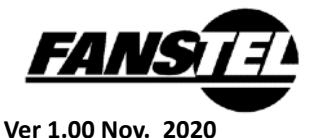

#### OpenSource with Market Ready Enclosure

Bluetooth 5 to WiFi Gateway (BWG) provides connection from Bluetooth devices to cloud server. They are in market ready enclosure and pre-certified. OpenSource codes are available to expedite your application firmware and software development.

#### Gateway for Home/Small Mesh

BWG832F is a low cost Bluetooth 5-WiFi gateway for point to point or small mesh network where security is not required or limited decryption and authentication can be implemented in firmware.

#### BWG832X to Penetrate Multiple Walls

Using BT832X with +20 dBm max. TX, BWG832X can penetrate multiple walls or be used in wide area Bluetooth mesh applications.

#### BWG840F Secure BLE 5, 802.15.4 Gateway

Secure connection can be established using BT840F and ESP32. In addition to BLE 5, BT840F supports Thread and Zigbee protocols.

#### BWG840X Secure, Longest Range Gateway

Using BT840X with +22.6 dBm max TX and available CODED PHY, BWG840X is the longest range gateway supporting BLE, Thread and Zigbee protocols

#### Nordic nRF52 Development Environment

Nordic nRF52 SoC in Bluetooth module communicates with a cloud server in message layers. Nordic nRF52 development environment should be used. Source codes specific to gateway interfacing with Fanstel BLE 5 sensors are available at:

#### http://www.fanstel.com/download-opensource/

#### **Gateway Summaries**

#### Over-The-Air DFU

The Bluetooth module is supported by an Over-The-Air Device Firmware Upgrade (OTA DFU) feature. This allows for in the field updates of application software and SoftDevice.

#### WiFi Module Development-Mongoose OS

**Development Kit (e.g., DK-BWG832F) is required to load codes into WiFi module**. DK is preloaded with codes for connection to Fanstel development server. **Mongoose OS** OpenSource codes for connecting to Fanstel development server and to **Google Cloud IoT Core** are available. They can be used as base to develop interface with other servers.

#### Link to download additional document and source codes: http://www.fanstel.com/download-opensource/ Miscellaneous

- Size: 60x60x22mm
- Desk and wall mountable
- Power supply and USB cable included
- 2 LED indicators defined by user

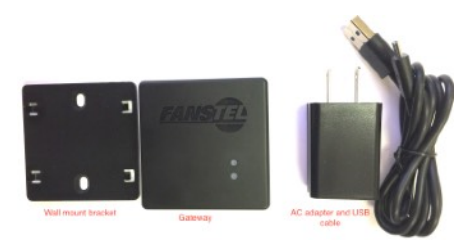

| Gateway          | BWG832F        |     | BWG832X         |       | BWG840F         |        | BWG840X         |        |
|------------------|----------------|-----|-----------------|-------|-----------------|--------|-----------------|--------|
| WiFi module      | ESP 8266       |     | ESP 8266        |       |                 | ESP 32 |                 | ESP 32 |
| BLE module       | BT832F         |     | BT832X          |       | BT840F          |        | BT840X          |        |
| Max module range | 760 M at 1Mbps |     | 1170 M at 1Mbps |       | 2300M at 125 kb | ps     | >4500M at 125 k | Kbps   |
| FCC ID           | X8WBT832       |     | X8WBT832X       |       | X8WBT840F       |        | X8WBT840X       |        |
| ISED             | 4100A_BT832    |     | 4100A-BT832X    |       | 4100A-BT840F    |        | 4100A-BT840X    |        |
| CE               |                |     |                 |       | Compliant       |        | Compliant       |        |
| RCM              |                |     |                 |       | Compliant       |        | Compliant       |        |
| TELEC            |                |     |                 |       | 201-190710/00   |        |                 |        |
| QDID             | 97             | 989 |                 | 97989 |                 | 108621 |                 | 108621 |
| Development Kit  | DK-BWG832F     |     | DK-BWG832X      |       | DK-BWG840F      |        | DK-BWG840X      |        |

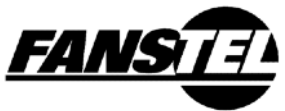

# BWG832FX, BWG840F/X Bluetooth 5 to WiFi Gateway Ver 1.00 Nov. 2020

# **Table Of Contents**

| 1. Introduction                                            | 3  |
|------------------------------------------------------------|----|
| BWG832F                                                    | 3  |
| BWG832X, BWG832XE                                          | 3  |
| BWG840F, BWG840E                                           | 3  |
| BWG840X, BWG840XE                                          | 3  |
| BWG32                                                      | 3  |
| Hardware and Accessories Required for Firmware Development | 4  |
| 2. Gateway and Development Kit                             | 5  |
| Development Kit (DK)                                       | 5  |
| Gateway Development Kit Block Diagram                      | 5  |
| Gateway                                                    | 7  |
| Gateway Block Diagram                                      | 7  |
| Testing Connection to Fanstel Mosquito Server              | 9  |
| 3. Develop Codes for WiFi Module ESP8266                   | 12 |
| Fanstel Mosquitto Development Server                       | 12 |
| Google Cloud IoT Core                                      | 12 |
| Preparing Gateway Board for Programming                    | 13 |
| Loading Firmware into WiFi Module                          | 14 |
| Connecting to Fanstel Mosquitto Server                     | 16 |
| Connecting to Google Cloud Platform IoT Core               | 17 |
| Programming WiFi Module in Production Gateway              | 19 |
| 4. Develop Codes for Bluetooth Modules                     |    |
| Nordic Development Environment                             |    |
| Fanstel Sensors                                            |    |
| Interfacing with a Fanstel Evaluation Board                | 21 |
| Check COM Port Connection                                  |    |
| Starting Nordic nRF Connect                                | 23 |
| Over-The-Air DFU                                           | 24 |
| Control Skyworks Power Amplifier in BT832X/XE              | 24 |
| Control Skyworks Power Amplifier in BT840X/XE              | 27 |
| Programming Bluetooth Module in Production Gateway         | 31 |
| 5. Gateway Schematics                                      |    |
| BWG832F/X Schematics                                       |    |
| BWG840F/X Schematics                                       |    |
| 6. Wall Mounting                                           |    |
| Revision History                                           | 35 |
| Contact Us                                                 |    |

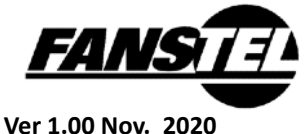

# 1. Introduction

Bluetooth 5 to WiFi Gateway (BWG) provides connection from Bluetooth devices to cloud server. They are in market ready enclosure and pre-certified. OpenSource codes are available to expedite your application firmware and software development.

In BWG832F/BWG832X gateway, an ESP8266 WIFi module provides connection to cloud server. A Nordic nRF52832 module works as a Relay/Proxy node in a Bluetooth mesh, relaying message between a cloud server and other nodes in mesh network.

In BWG840F/BWG840X gateway, an ESP32 WiFi module can provide secure connection to cloud server. A Nordic nRF52840 module works as a Relay/Proxy node in a Bluetooth mesh, relaying message between a cloud server and other nodes in mesh network securely.

### BWG832F

- ESP8266 WiFi module
- BT832F with Nordic nRF52832 SoC
- An AC adapter with USB cable
- Certifications: FCC, ISED

# BWG832X, BWG832XE

- ESP 8266 WiFl module
- BWG832X: BT832X with Nordic nRF52832 SoC and SKY66112 power amplifier
- BWG832XE: BT832XE with Nordic nRF52832 SoC, SKY66112 power amplifier, an external antenna. Made to order only, no stock.
- An AC adapter with USB cable
- Certifications: FCC, ISED

# BWG840F, BWG840E

- ESP32 WiFi module
- BWG840F: BT840F with Nordic nRF52840 SoC, supports BLE 5, 802.15.4
- BWG840E: BT840E with Nordic nRF52840 SoC, supports BLE 5, 802.15.4, external antenna. Made to order only, no stock
- AC adapter with USB cable
- Certifications:

# BWG840X, BWG840XE

- ESP32 WiFI module
- BWG840X: BT840X with Nordic nRF52840 SoC and SKY66112 power amplifier
- BWG840XE: BT840XE with Nordic nRF52840 SoC, SKY66112 power amplifier, external antenna. Made to order only, no stock.
- An AC adapter with USB cable
- Certifications:

### BWG32

- ESP32 WiFI module
- An AC adapter with USB cable

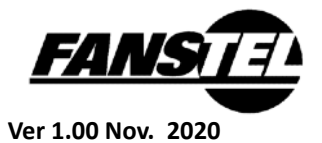

- Made to order only, no stock.
- Certifications:

#### Hardware and Accessories Required for Firmware Development

The following are required to develop firmware for gateway WiFi and Bluetooth modules.

- Development Kit version of gateway. It contains accessories required to load WiFi firmware.
- A Nordic nRF52DK for BWG832F/X/XE. Or, a Nordic nRF52840-DK for all Bluetooth modules.
- A TAG Connect cable to load firmware into gateway Bluetooth module.

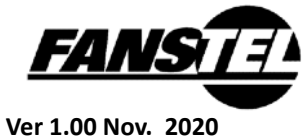

# 2. Gateway and Development Kit

# **Development Kit (DK)**

A Development Kit, for example, DK-BWG832F is required to load firmware into WIFi module. A DK consists of the followings:

- A gateway with optional magnet
- A wall mount bracket. Don't install wall mount bracket for magnetic mounting
- An USB cable assemble including a cable and an USB to UART bridge board.
- An AC adapter with USB cable
- 10-pin flat cable for connection to Nordic nRF52DK or nRF52840DK.

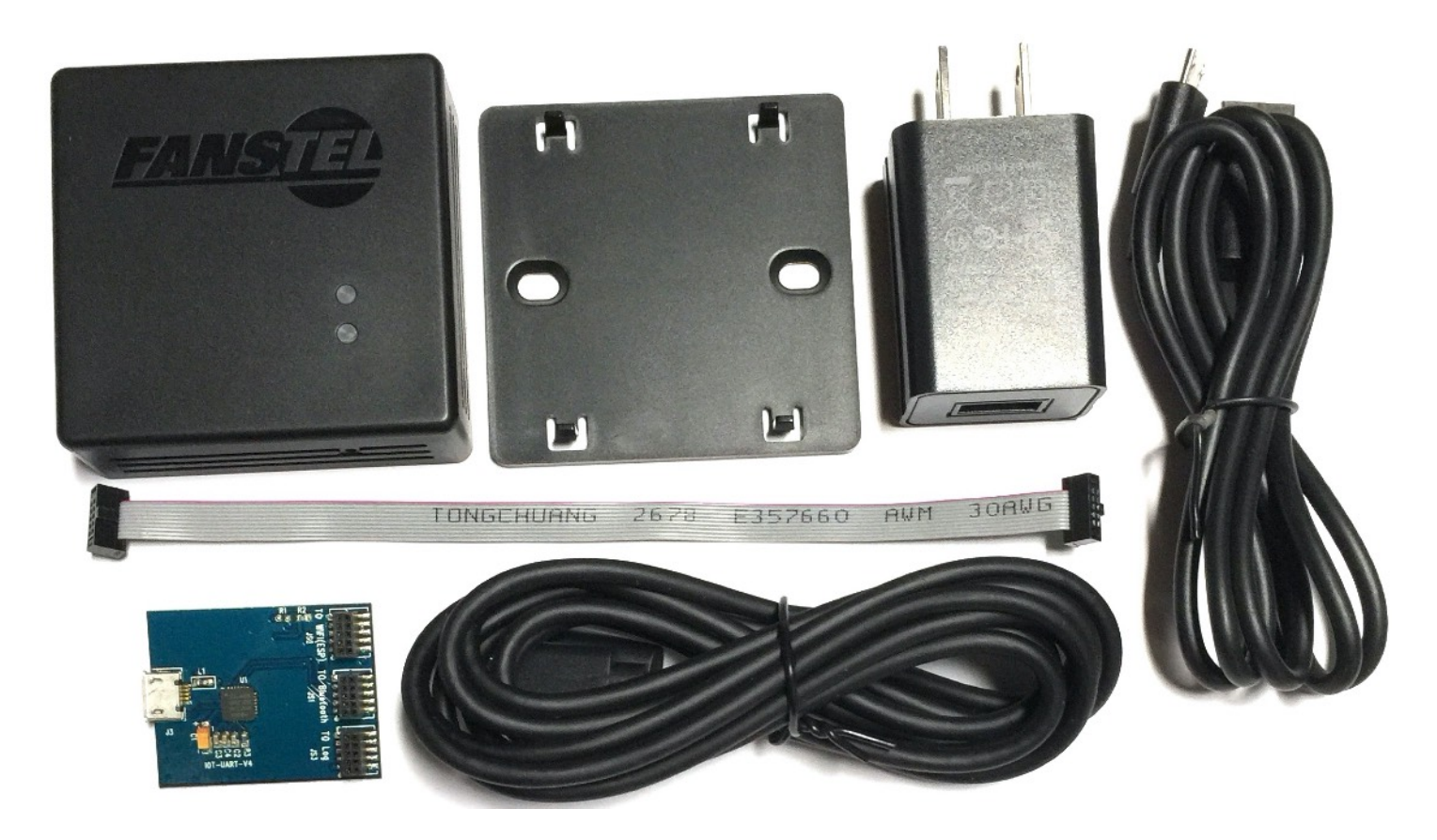

# Gateway Development Kit Block Diagram

A gateway development kit has the following main components:

- A Fanstel Bluetooth 5 module
- An ESP8266 or ESP32 WiFi module
- Connect BLE-WiFi block allowing connection between (a) a PC and WIFi module (b) a PC and Bluetooth module (c) WiFi module and Bluetooth module.
- A micro USB connector for DC power input

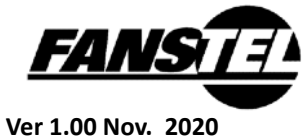

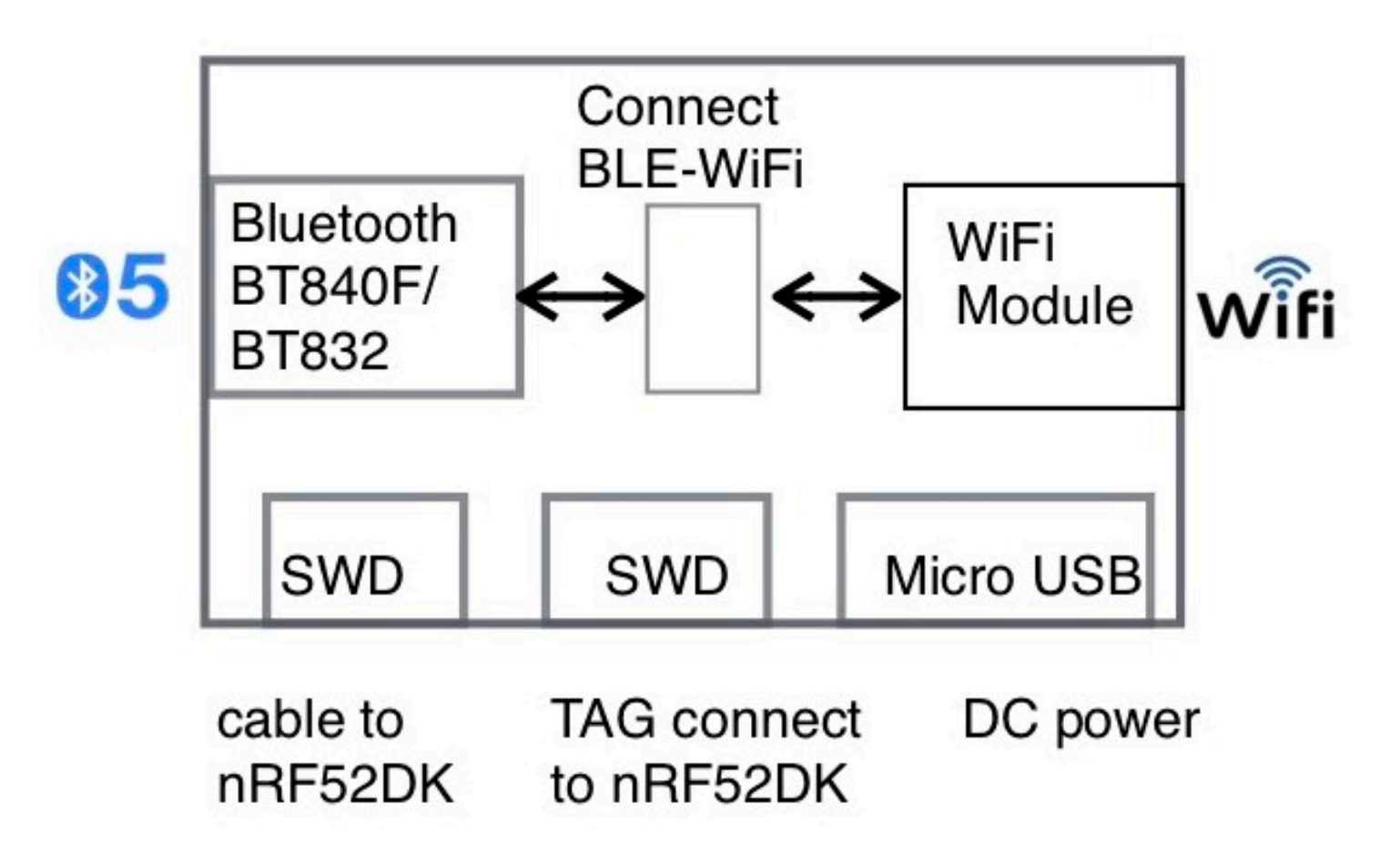

- A 10-pin flat cable connector to connect to a Nordic nRF52DK/nRF52840DK for loading firmware into Bluetooth 5 module.
- A 10-pin pad for TAG connect cable TC2050-IDC-NL-050-ALL to connect to a Nordic nRF52DK or nRF52840 DK for loading firmware into Bluetooth 5 module.

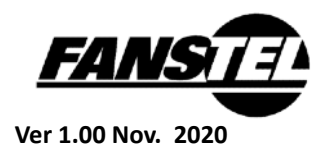

#### Gateway

A gateway package consists of the followings:

- A gateway
- A wall mount bracket.

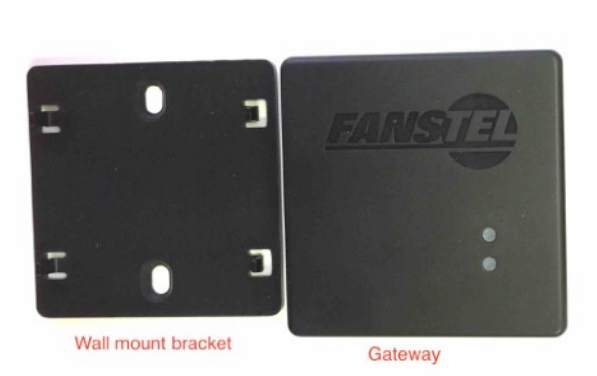

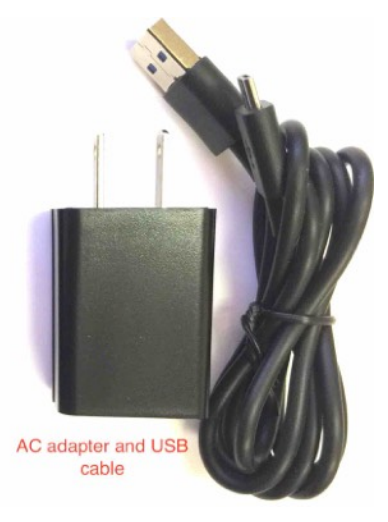

• An AC adapter with USB cable

#### **Gateway Block Diagram**

A gateway has the following main components:

- A Fanstel Bluetooth 5 module
- An ESP8266 or an ESP32 WiFi module

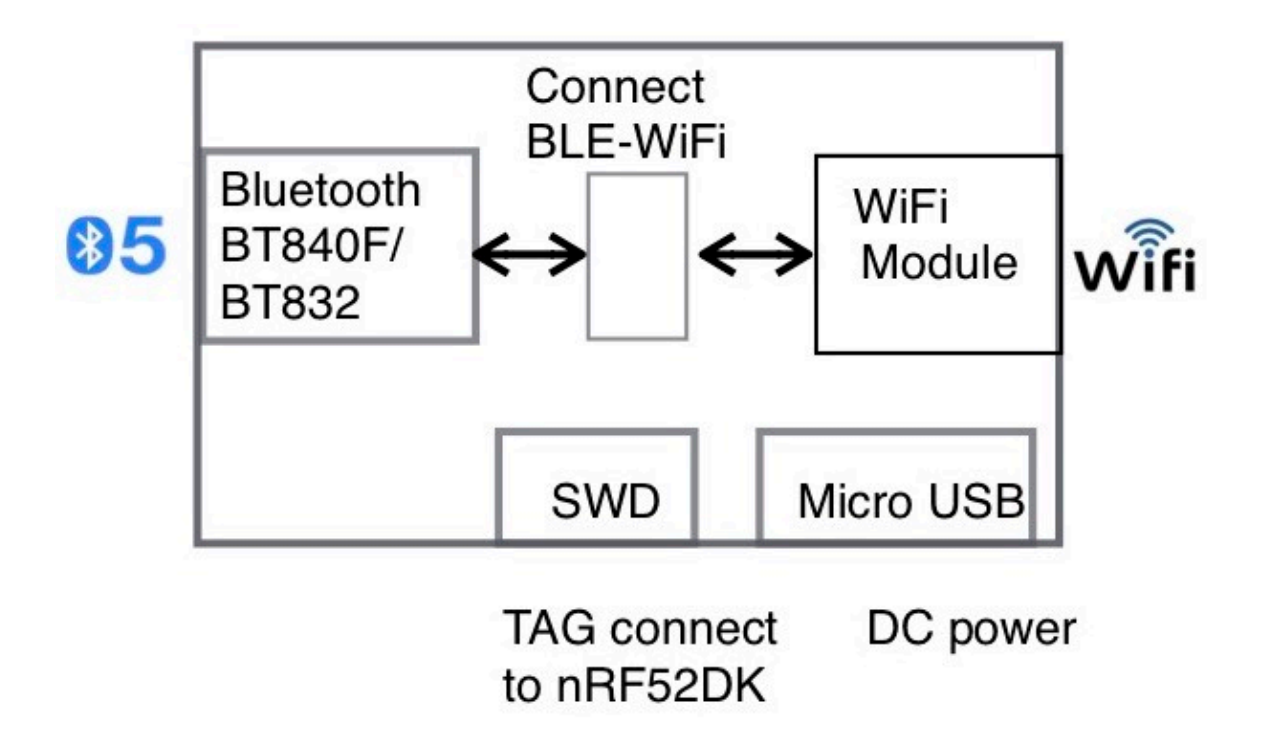

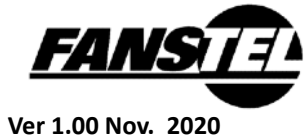

- Connect BLE-WiFi block allowing connection between (a) a PC and WIFi module (b) a PC and Bluetooth module (c) WiFi module and Bluetooth module. (The USB cable assemble included in DK is required for PC connection).
- A micro USB connector for DC power input
- A 10-pin pad for TAG connect cable TC2050-IDC-NL-050-ALL to connect to a Nordic nRF52DK for loading firmware into Bluetooth 5 module.

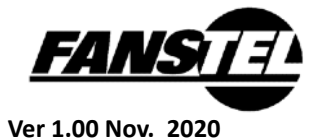

# **Testing Connection to Fanstel Mosquito Server**

- 1. Set WiFi module to Access Point (AP) mode. .
  - Use tip of a paper clip to press and hold SW1 when connecting USB power supply to boot up.
- 2. Use a smartphone to connect to WiFi AP FanstelGW\_XXXXXX The XXXXXX is the device ID, 7A561D in the example. Please remember this ID.

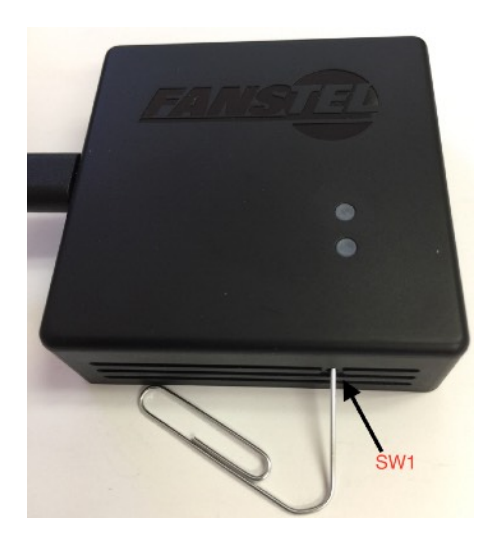

| Wi-Fi                         |                    |
|-------------------------------|--------------------|
| <ul> <li>Fanstel</li> </ul>   | <b>₽ ╤ (i</b> )    |
| CHOOSE A NETWORK              |                    |
| DIRECT-03-HP<br>M477 LaserJet | <b>₽ 중 (j</b>      |
| Fanstel_5GHz                  | ∎ <del>?</del> (j) |
| Fanstel_5GHz-guest            | <b>?</b> (i)       |
| Fanstel-guest                 | <b>∻</b> (i)       |
| FanstelGW_7A561D              | <b>?</b> (j)       |

3. Open the web browser then go to 192.168.4.1 Enter your router information at the web page.

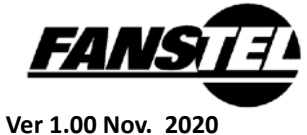

4. The Nordic and ESP chip's LED will flash when power up. The baudrate is set to 115200. You should see the detail from log.

```
Mqtt_Demo 1.0 (20180321-071019/???)<LF>
Mongoose 0S 2018032107 (20180321-071018/???)<LF>
esp_mgos_init2
esp_mgos_init2
esp_mgos_init2
                             CPU: ESP8266EX, 160 MHz, RAM: 52000 total, 46896 free<LF> SDK 2.2.0-dev(e6d3ebb); flash: 4M<LF>
esp_mgos_init2

esp_mgos_init2

esp_print_reset_info

mgos vfs_dev_open

Sysflash () -> 0x3fff08f4(LF>

Sysflash () -> 0x3fff08ff0

(dev 0x3fff0
mgos_vfs_mount
                             Mount SPIFFS @ / (dev 0x3fff08f4, opts {"addr": 32768, "size": 262144}
<LF>
mgos_vfs_mount
                             /: size 233681, used: 149345, free: 84336<LF>
mgos_sys_config_init MAC: 2E3AE818173F(LF)
mgos_sys_config_init WDT: 30 seconds<LF>
mgos_mdns_init Listening on udp://:5353<LF>
mgos_mdns_hal_join_g Joining multicast group 224.0.0.251<LF>
bon O<LF>
del if1<LF>
del if0<LF>
usl<LF>
mode : null<LF>
mgos_wifi_setup
                            WiFi mode: off<LF>
mgos_http_server_ini HTTP server started on [80]<LF>
mgos_ota_shadow_init OTA over shadow initialised<LF>
mgos_ota_http_client Init done, ota_lib=(null), ota handler 1<LF>
mg_rpc_channel_mqtt 0x3fff022c esp8266_18173F/rpc/#<LF>
mg_rpc_channel_uart
                             Ox3fff1524 UARTO<LF>
mgos_init
                             Init done, RAM: 52000 total, 42156 free, 40016 min free<LF>
mgos_aws_shadow_init MQTT is not configured for AWS, not initialising shadow<LF>
mongoose_poll
                            New heap free LWM: 28184<LF>
```

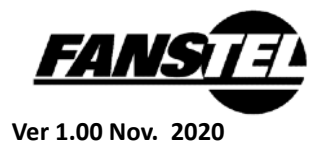

- 5. Install the Android APP and input the ID.
- 6. Now the connection is made between the gateway and phone. ♀★♀ 3 4 100% ■下午 1:52

| FANSTER            |
|--------------------|
|                    |
| ID:10101A          |
| Temperature: 21°C  |
| Humidity: 51%      |
| ·                  |
| Enter ID UPDATE ID |
| ·                  |
|                    |
|                    |
|                    |
|                    |
|                    |
|                    |

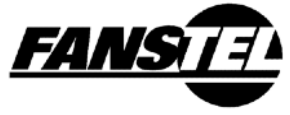

# BWG832FX, BWG840F/X Bluetooth 5 to WiFi Gateway Ver 1.00 Nov. 2020

# 3. Develop Codes for WiFi Module ESP8266

*Your first development gateway must be a Development Kit (DK)*. DK includes all accessories for WiFi interface development. For Bluetooth interface development, a Nordic nRF52DK is required, in addition.

All DK gateways are preloaded with firmware for connecting to a Fanstel server. Please follow procedures in the previous section to test connection to the Fanstel server before developing and loading your codes into gateway.

WiFi module is used to set up and maintain connection to a cloud server through a WiFi router.

Mongoose OS OpenSource codes for connecting to Fanstel Mosquitto development server and to Google Cloud Platform IoT Core are available. They can be used as base to develop interface with other servers. Link to download additional document, hex, and source codes: http://www.fanstel.com/download-opensource/

**MQTT** (MQ Telemetry Transport), was also known as Message Queuing Telemetry Transport) protocols are used to interface with cloud server.

#### Fanstel Mosquitto Development Server

WiFi modules in DK is preloaded with firmware connecting to Fanstel development server. Fanstel team can better assist developers on trouble-shooting interface issues in the early days of development.

Upon successfully test your codes with Fanstel development server, please use other servers instead.

## **Google Cloud IoT Core**

A block diagram for interfacing ESP 8266 with Google Cloud IoT Core is shown.

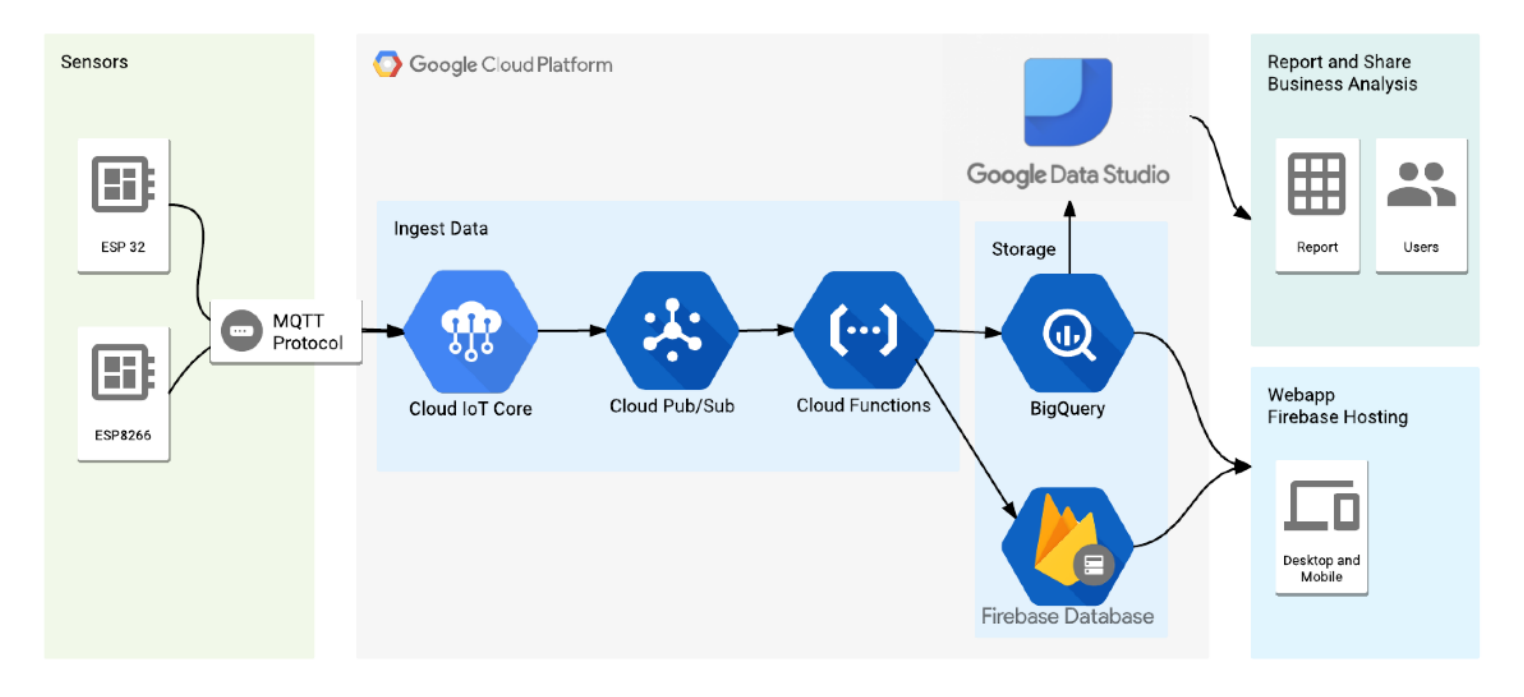

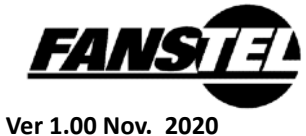

#### **Preparing Gateway Board for Programming**

A. Remove 4 screws from bottom side of enclosure and remove gateway board from enclosure.

The small PCBA IoT-JS7 is for connecting WIFi module UART port to Bluetooth module UART port. Remove it from gateway board..

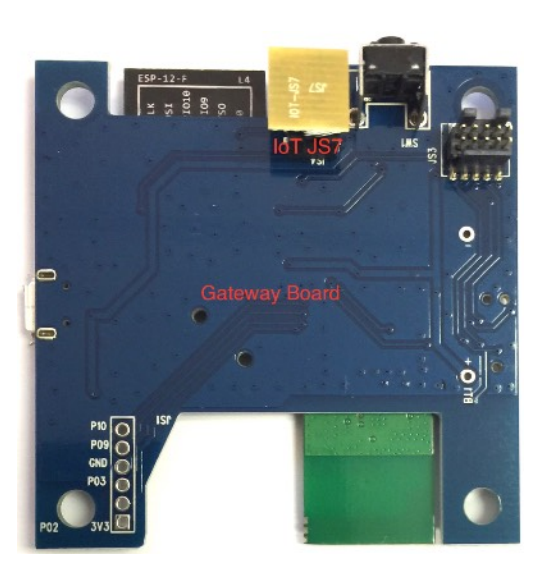

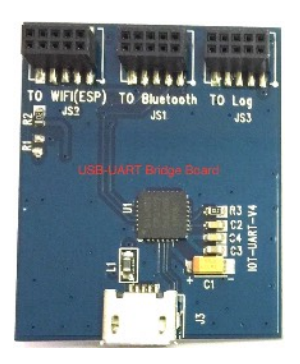

- B. USB to UART bridge board has 3 female connectors. Connect to
  - TO WiFi (ESP), JS2: for connecting WiFi module to a PC USB port
  - TO Bluetooth, JS1: for connecting Bluetooth module to a PC USB port.
  - TO log, JS3.

Connect the USB-UART Bridge Board JS2 to Gateway Board JS4. Switch SW1 can be used to set boot mode of WIFi module.

- Set SW1 to **ON** for **UART-Boot mode,** or loading firmware from a PC to WiFi module during booting up.
- Set SW1 to **OFF** for **Flash-Boot mode**, or booting up from flash memory in normal operation.

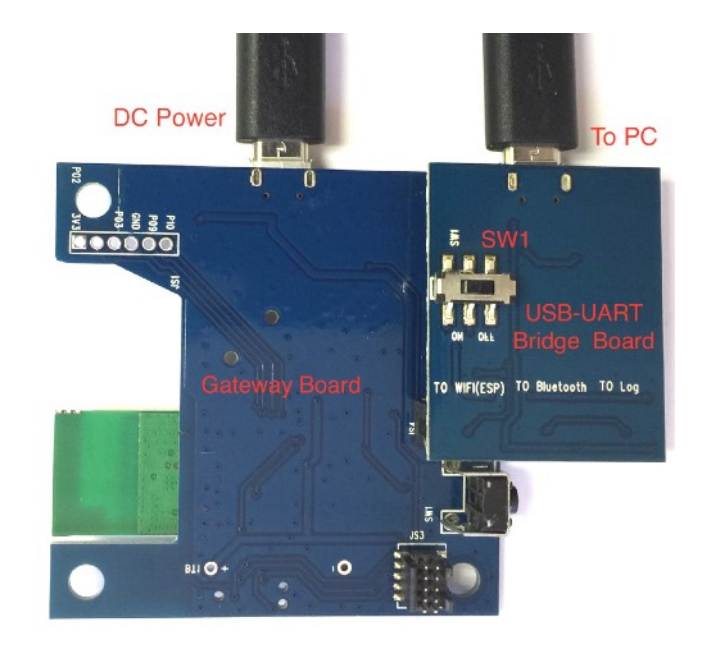

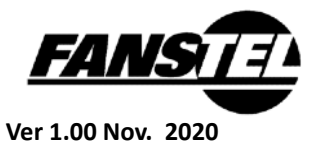

#### Loading Firmware into WiFi Module

- 7. Copy the mos.exe and build in the same folder.
- 8. Connect USB-UART Bridge Board to a PC with an USB cable.
- In the Window command mode Type command: mos flash --port COM5 The COM port number can be different in your computer.
- 10. If everything is good. It will show "All done!".

|     | Running flasher @ 460800                                               |
|-----|------------------------------------------------------------------------|
|     | Flasher is running<br>Flash pize: 4104204 perema: 0x0240 (die 22m 40m) |
|     | Padupipa<br>Dadupipa                                                   |
|     | 2726 @ 0.0 . \ 0                                                       |
|     | 2/30 U UXU -2 U<br>202144 @ 0.0000 _ N 20072                           |
| h   | Z02144 W UX8000 -> 28072                                               |
|     | 1/8528 @ UX100000 -> 0                                                 |
|     | 128 @ UX3TCUUU -> U                                                    |
|     | Writing                                                                |
|     | 4U96 @ U×7UUU                                                          |
|     | 8192 @ UxteUUU                                                         |
|     | 20480 @ 0x2c000                                                        |
| nır | 4096 @ UX316000                                                        |
| Jui | Wrote 36864 bytes in U.44 seconds (657.53 KBit/sec)                    |
|     | Veritying                                                              |
|     | 2736 @ 0x0                                                             |
|     | 4 <u>9</u> 96 @ 0×7000                                                 |
|     | 262144 @ 0×8000                                                        |
|     | 778528 @ 0×100000                                                      |
|     | 4096 @ 0x3fb000                                                        |
|     | 128 @ 0x3fc000                                                         |
|     | Booting firmware                                                       |
|     | All done!                                                              |

#### 11. Remove the USB-UART Bridge Board from Gateway Board.

- Re-install the small IoT-JS7 board to JS4 of Gateway board. IoT -JS7 board is symmetrical. It can be installed in either direction.
- Hold the Gateway Board SW1 button when connecting USB power supply to boot up.
- If Gateway Board is inside enclosure, use tip of a paper clip to press and hold SW1 when connecting USB power supply to boot up.

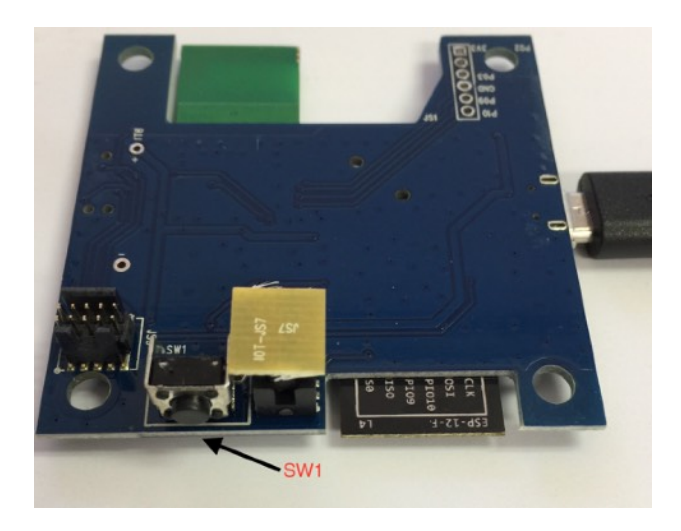

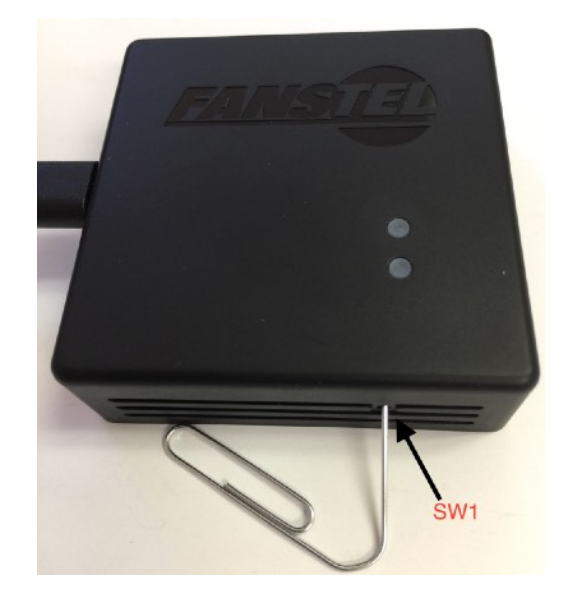

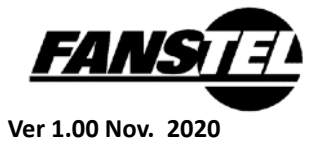

₽ ╤ (i)

# BWG832FX, BWG840F/X Bluetooth 5 to WiFi Gateway

| 12. Use a smartphone to connect to WiFi AP                                                          |                             |
|----------------------------------------------------------------------------------------------------|-----------------------------|
| FanstelGW_XXXXXX<br>The XXXXXX is the device ID, 7A561D in the example.<br>Please remember this ID. | Wi-Fi                       |
|                                                                                                    | <ul> <li>Fanstel</li> </ul> |
|                                                                                                    | CHOOSE A NETWO              |
|                                                                                                    | DIRECT-03-H                 |

- CHOOSE A NETWORK...

   DIRECT-03-HP

   M477 LaserJet

   Fanstel\_5GHz

   Fanstel\_5GHz-guest

   Fanstel\_5GHz-guest

   Fanstel-guest

   Fanstel-guest

   Fanstel-guest

   Fanstel-guest

   Fanstel-guest
- 13. Open the web browser then go to 192.168.4.1 Enter your router information at the web page.
- 14. The Nordic and ESP chip's LED will flash when power up. The baudrate is set to 115200 to check the log. You should see the detail from log.

| esp_mgos_init2<br>esp_mgos_init2<br>esp_mgos_init2<br>esp_mgos_init2<br>esp_print_reset_info<br>mgos_vfs_dev_open<br>mgos_vfs_mount<br><lf></lf> | <pre>Mqtt_Demo 1.0 (20180321-071019/???)<lf> Mongoose 0S 2018032107 (20180321-071018/???)<lf> CPU: ESP8266EX, 160 MHz, RAM: 52000 total, 46896 free<lf> SDK 2.2.0-dev(e6d3ebb); flash: 4M<lf> Reset cause: 0 (power on)<lf> sysflash () -&gt; 0x3fff08f4<lf> Mount SPIFFS @ / (dev 0x3fff08f4, opts {"addr": 32768, "size": 262144}</lf></lf></lf></lf></lf></lf></pre> |
|----------------------------------------------------------------------------------------------------|----------------------------------------------------------------------------------------------------|
| mgos_vfs_mount                                                                                                    | : size 233681, used: 149345, free: 84336 <lf></lf>                                                                                                    |
| mgos_sys_config_init                                                                                                    | MAC: 2E3AE818173F <lf></lf>                                                                                                    |
| mgos_sys_config_init                                                                                                    | WDT: 30 seconds <lf></lf>                                                                                                    |
| mgos_mdns_init                                                                                                    | Listening on udp://:5353 <lf></lf>                                                                                                    |
| mgos_mdns_hal_join_g                                                                                                    | Joining multicast group 224.0.0.251 <lf></lf>                                                                                                    |
| bon O <lf></lf>                                                                                                    |                                                                                                    |
| del if1 <lf></lf>                                                                                                    |                                                                                                    |
| del ifO <lf></lf>                                                                                                    |                                                                                                    |
| usl <lf></lf>                                                                                                    |                                                                                                    |
| mode : null <lf></lf>                                                                                                    |                                                                                                    |
| mgos_wifi_setup                                                                                                    | WiFi mode: off <lf></lf>                                                                                                    |
| mgos_http_server_ini                                                                                                    | HITP server started on [80] <lf></lf>                                                                                                    |
| mgos_ota_shadow_init                                                                                                    | OTA over shadow initialised <lf></lf>                                                                                                    |
| mgos_ota_http_client                                                                                                    | Init done, ota_lib=(null), ota handler 1 <lf></lf>                                                                                                    |
| mg_rpc_channel_mqtt                                                                                                    | Dx3fff022c esp8266_18173F/rpc/# <lf></lf>                                                                                                    |
| mg_rpc_channel_uart                                                                                                    | Dx3fff1524 UARTO <lf></lf>                                                                                                    |
| mgos_init                                                                                                    | Init done, RAM: 52000 total, 42156 free, 40016 min free(LF)                                                                                                    |
| mgos_aws_shadow_init                                                                                                    | MyII is not configured for AWS, not initialising shadow(LF)                                                                                                    |
| mongoose_poll                                                                                                    | New neap free LWM: 20104 <lr></lr>                                                                                                    |

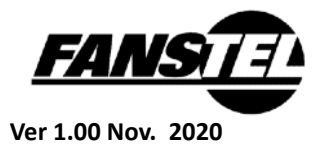

- 15. Install the Android APP and input the ID.
- 16. Now the connection is made between the gateway and phone.

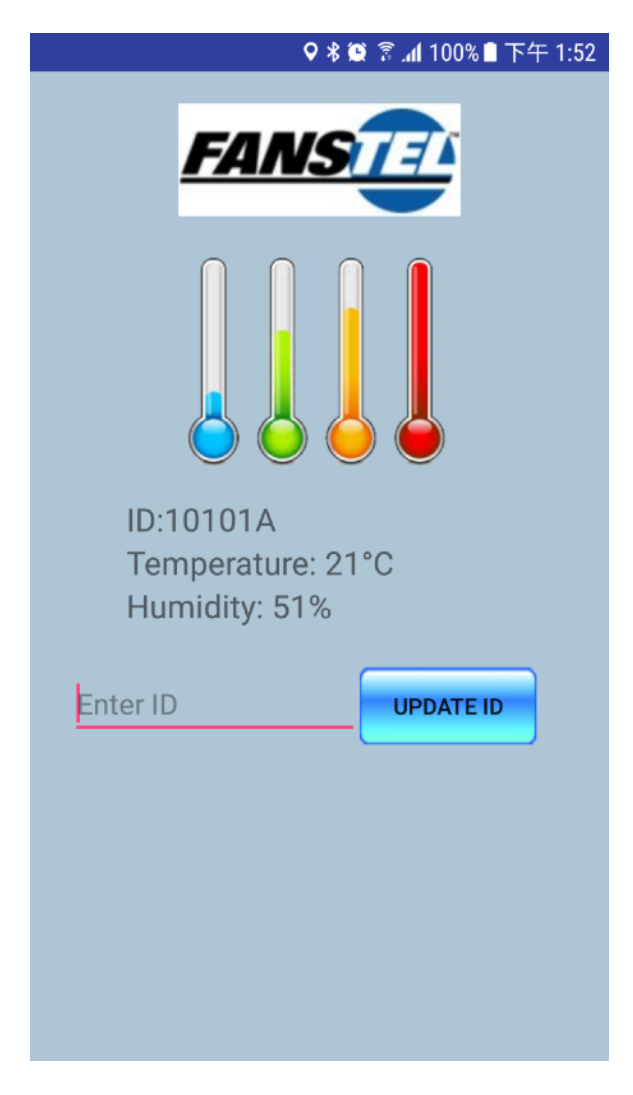

### **Connecting to Fanstel Mosquitto Server**

Fanstel server is a Mosquitto free MQTT server.

**MOS\_MQTT\_Auto** publishes messages to MQTT broker in Fanstel server. These messages contains preset (artificial) sensor data. A Bluetooth sensor is not required to generate these sensor data.

**MOS\_MQTT\_SensorTDK** publishes messages to MQTT broker in Fanstel server. These messages contains real sensor data. A Fanstel or other BLE sensor box is required.

The Android APP subscribes to the same topic. Sensor data can be displayed on an Android device.

You might want to build your own MQTT server. The followings are basic Mosquitto set up information.

To install:

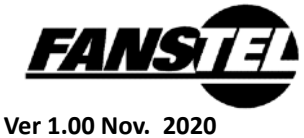

1. Download Win32OpenSSL V1.02

http://slproweb.com/products/Win32OpenSSL.html

Select bin when install. After install, copy libeay32.dll and ssleay32.dll to mosquitto install folder.

- 2. Download pthreadVC2.dll and copy the file to mosquitto install folder. ftp://sources.redhat.com/pub/pthreads-win32/dll-latest/dll/x86/
- 3. Download mosquito native build version

mosquitto-1.4.14-install-win32.exe (~200 kB) (Native build, Windows Vista and up, built with Visual Studio Community 2015)

Running mosquitto.exe. The server started run as broker. Please also make sure your fire wall is setup to pass the port 1883. Open two DOS windows, one runs as Subscriber another one runs as Publisher

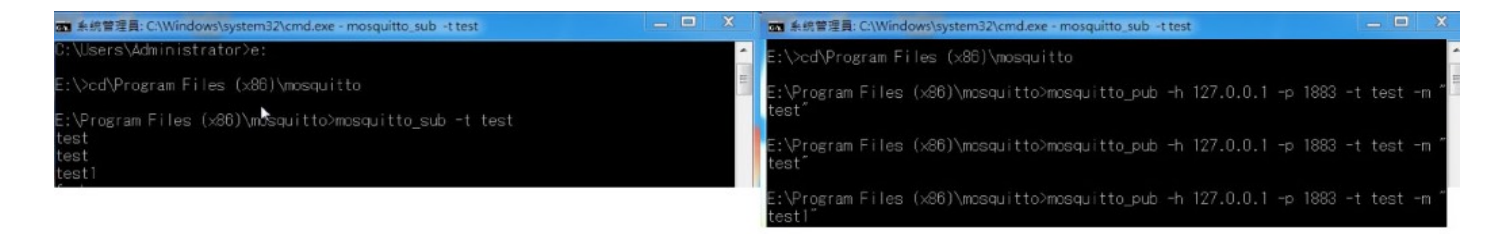

Publisher: mosquitto\_pub -h YOUR ADDRESS -p 1883 -t YOUR TOPIC -m "YOUR MESSAGE" Subscriber: mosquitto\_sub -h YOUR ADDRESS -t YOUR TOPIC

# Connecting to Google Cloud Platform IoT Core

Use the following procedures to connect gateway to Google Cloud Platform (GCP).

#### **GCP Server setting:**

Install the gcloud. # Install beta components: gcloud components install beta

# Authenticate with Google Cloud: gcloud auth login

# Create cloud project - choose your unique project name: gcloud projects create YOUR\_PROJECT\_NAME

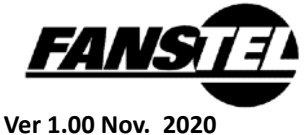

# Add permissions for IoT Core

gcloud projects add-iam-policy-binding YOUR\_PROJECT\_NAME --member=serviceAccount:cloudiot@system.gserviceaccount.com --role=roles/pubsub.publisher

# Create PubSub topic for device data: gcloud beta pubsub topics create telemetry-topic

# Create PubSub subscription for device data: gcloud beta pubsub subscriptions create --topic telemetry-topic telemetry-subscription

# Create device registry: gcloud beta iot registries create weather-station-registry --region us-central1 --event-pubsubtopic=telemetry-topic

Gateway side setting: # Get project ID of your new project: gcloud projects list

mos gcp-iot-setup --gcp-project YOUR\_PROJECT\_NAME --gcp-region us-central1 --gcp-registry YOUR\_REGISTRY

mos gcp-iot-setup --gcp-project YOUR\_PROJECT\_ID --gcp-region europe-west1 --gcp-registry iotregistry mos gcp-iot-setup --gcp-project fansteliot180409 --gcp-region us-central1 --gcp-registry weatherstation-registry

#### Android APP setting:

#APP build.gradle // ADD THIS AT THE BOTTOM apply plugin: 'com.google.gms.google-services'

dependencies {

// ...

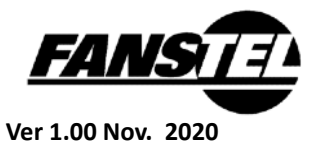

```
maven {
    url "https://maven.google.com" // Google's Maven repository
    }
}
```

#download google.jason file copy to app/ folder need to setup the project path.

#### MOS basic command

```
mos flash -port COM5 =>programming the firmware
mos -port COM5 =>Open the GUI via Serial Port
mos -port ws://192.168.0.188/rpc =>Open the GUI via web
mos wifi SSID PWD =>Setup WiFi
mos config-get => Get on board config file.
```

## **Programming WiFi Module in Production Gateway**

The USB cable assembly included in the Development Kit can be used to load firmware into WiFi module of production gateway.

For high volume production, WiFi firmware can be preloaded in factory.

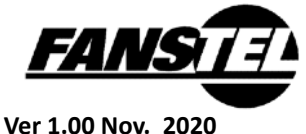

# 4. Develop Codes for Bluetooth Modules

BWG832F Series gateway has a Nordic nRF52832 module. You need a Nordic nRF52DK (PCA10040) for programming.

- BWG832F with BT832F, Nordic nRF52832 with an integrated antenna.
- BWG832X with BT832X, Nordic nRF52832, SKYWORKS SKY66112, and an integrated antenna.
- BWG832XE with BT832XE, Nordic nRF52832, SKYWORKS SKY66112, and an u.FL connector for an external antenna.

#### **Nordic Development Environment**

Nordic Semiconductor provides a complete range of hardware and software development tools for the nRF52 Series devices. nRF52 DK board is recommended for firmware development. Document and Software development tools can be downloaded by the following links.

#### Get start with Nordic chip and all online documents.

http://infocenter.nordicsemi.com/index.jsp?topic=/com.nordic.infocenter.nrf52/dita/nrf52/ development/nrf52\_dev\_kit.html&cp=1\_1

#### Nordic SDK with many example projects.

https://developer.nordicsemi.com/nRF5\_SDK/

#### Nordic development zone. You can search or ask a question there.

https://devzone.nordicsemi.com/tutorials/b/getting-started/posts/development-with-gcc-andeclipse

#### Programming the Nordic chip

Download and install Nrf5x-Command-Line Tools <u>https://www.nordicsemi.com/eng/nordic/Products/nRF52840/nRF5x-Command-Line-Tools-</u> <u>Win32/58850</u>

#### Download and install nRF Connect.

https://www.nordicsemi.com/Software-and-Tools/Development-Tools/nRF-Connect-for-desktop

Download and install Segger Embedded Studio. https://www.nordicsemi.com/Software-and-Tools/Development-Tools/Segger-Embedded-Studio

#### **Fanstel Sensors**

Fanstel sensors are available with AMS ENS210 temperature and humidity sensors.

- SE832AF-210 with BLE module BT832AF.
- SE840F-210 with BLE module BT840F
- SE840X-210 with BLE module BT840X.

These sensors can be used in development and deployment. Additional sensors will be released later.

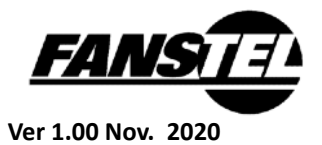

### Interfacing with a Fanstel Evaluation Board

If you have a Fanstel nRF52 module evaluation board.

- Connect Nordic nRF52DK debug out to Fanstel EV debug in as below.
- Connect Nordic DK to PC.
- Connect a DC power source to micro or mini USB port of Fanstel board.

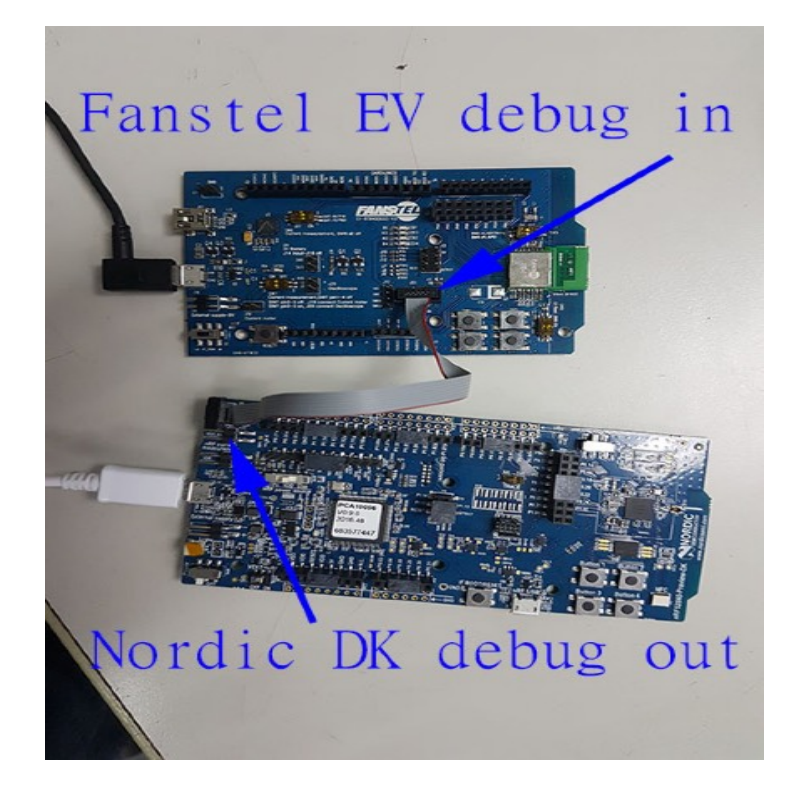

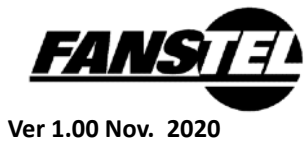

# **Check COM Port Connection**

After connecting nRF52DK and an nRF52 sensor/evaluation board, you can see You can J-Link device and COM port on the PC control panel Device Manager.

| 占 C      | evice Manager                                     | _ | $\times$ |
|----------|---------------------------------------------------|---|----------|
| File     | Action View Help                                  |   |          |
| -        |                                                   |   |          |
| $\sim 1$ | LAPTOP-1EN7LQ4B                                   |   | <br>^    |
| >        | Audio inputs and outputs                          |   |          |
| >        | 🗃 Batteries                                       |   |          |
| >        | 8 Bluetooth                                       |   |          |
| >        | Q Cameras                                         |   |          |
| >        | 💻 Computer                                        |   |          |
| >        | Disk drives                                       |   |          |
| >        | lige Display adapters                             |   |          |
| >        | DVD/CD-ROM drives                                 |   |          |
| >        | Firmware                                          |   |          |
| >        | 🛺 Human Interface Devices                         |   |          |
| >        | iDE ATA/ATAPI controllers                         |   |          |
| >        | 🏣 Intel(R) Dynamic Platform and Thermal Framework |   |          |
| >        | I Keyboards                                       |   |          |
| >        | Mice and other pointing devices                   |   |          |
| >        | Monitors                                          |   |          |
| >        | P Network adapters                                |   |          |
| >        | Portable Devices                                  |   |          |
| 1        | Ports (COM & LPT)                                 |   |          |
|          | ILink CDC UART Port (COM4)                        |   |          |
| 7        | Print queues                                      |   |          |
| >        | Processors                                        |   |          |
| >        | Security devices                                  |   |          |
| >        | Software devices                                  |   |          |
| >        | Sound, video and game controllers                 |   | ~        |
| `        | Sex Storage controllers                           |   | *        |
|          |                                                   |   |          |

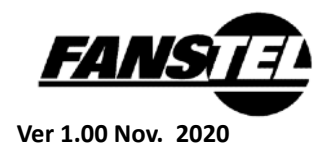

### Starting Nordic nRF Connect

- 1. Open nRF Connect
- 2. Paunch Programmer
- 3. Select Device, PCA10056 for nRF52840DK
- 4. Add HEX files, SoftDevice and application codes
- 5. Click Erase and Write to begin programming

| = 00068                      | 83076023 👻 🎐                                                                                        |                                                                                                    |
|------------------------------|----------------------------------------------------------------------------------------------------|----------------------------------------------------------------------------------------------------|
| nRF52840                     | 🛾 🛛 File Memory Layout 🗁                                                                            | File                                                                                                    |
|                              |                                                                                                    | 🖕 Add HEX file 🗸                                                                                                    |
|                              | e is connected<br>AD button to read<br>le memory                                                    | /Users/yuanfan/Desktop/nRF52 codes/Distance_Test190415/BM840_BT840F/840_1Mslave+8.hex<br>/Users/yuanfan/Desktop/nRF52 codes/Distance_Test190415/BM840_BT840F/840_1Mmaster+8.hex<br>/Users/yuanfan/Desktop/nRF52 codes/Distance_Test190415/BM840_BT840F/840_1Mmaster+8.hex<br>/Users/yuanfan/Desktop/nRF52 codes/840Xchl08H/840XMaster1M+2.hex<br>/Users/yuanfan/Desktop/nRF52 codes/840Xchl08H/840XSlave1M+2.hex<br>/Users/yuanfan/Desktop/nRF52 codes/Distance_Test190415/BM840_BT840F/840_125Kmaster+8.hex<br>/Users/yuanfan/Desktop/nRF52 codes/Distance_Test190415/BM840_BT840F/840_125Kmaster+8.hex<br>/Users/yuanfan/Desktop/nRF52 codes/Distance_Test190415/BM840_BT840F/840_125Kmaster+8.hex<br>/Users/yuanfan/Desktop/nRF52 codes/Distance_Test190415/BM840_BT840F/840_125Kmaster+2.hex<br>/Users/yuanfan/Desktop/nRF52 codes/Distance_Test190415/BM840_BT840F/840_125Kmaster+2.hex<br>/Users/yuanfan/Desktop/nRF52 codes/Distance_Test190415/BM840_BT840F/840_125Kmaster+2.hex<br>/Users/yuanfan/Desktop/nRF52 codes/Distance_Test190415/BM840_BT840F/840_125Kmaster+2.hex<br>/Users/yuanfan/Desktop/nRF52 codes/Distance_Test190415/BT840X/840X125Kslave+2.hex<br>/Users/yuanfan/Desktop/nRF52 codes/Distance_Test190415/BT840X/840X125Kmaster+2.hex |
|                              |                                                                                                    | Browse                                                                                                    |
| Log                          |                                                                                                    | Reset                                                                                                    |
| 11:28:26.108<br>11:28:26.115 | Segger version: J-Link UB-SAM3U128-V2-NordicSemi compiled Jai<br>Probed: 683076023.                 | ✓ Write                                                                                                    |
| 11:28:26.115<br>11:28:26.115 | Model: NRF52840_xxAA_FUTURE.<br>RAM: 256KiB.                                                        | C Read                                                                                                    |
| 11:28:26.115<br>11:28:26.637 | Flash: 1024KiB in pages of 4KiB.<br>Reading device non-volatile memory. This may take a few seconds | Auto read memory                                                                                                    |
| 11:28:20.810                 | SoftDevice detected, id UXB0 (S140 V0.1.1)                                                          |                                                                                                    |

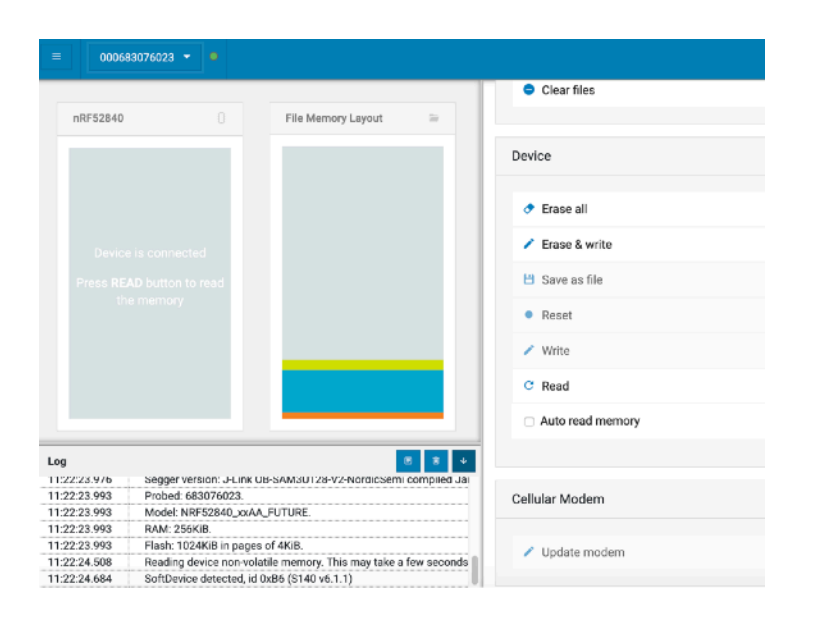

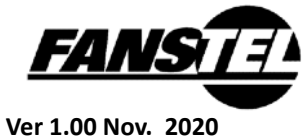

#### **Over-The-Air DFU**

The nRF52 SoC is supported by an Over-The-Air Device Firmware Upgrade (OTA DFU) feature. This allows for in the field updates of application software and SoftDevice.

### Control Skyworks Power Amplifier in BT832X/XE

BWG832X and BWG832XE use SKYWORKS SKY66112-11 power amplifier. The connection diagram with nRF52832 control signal pins is below.

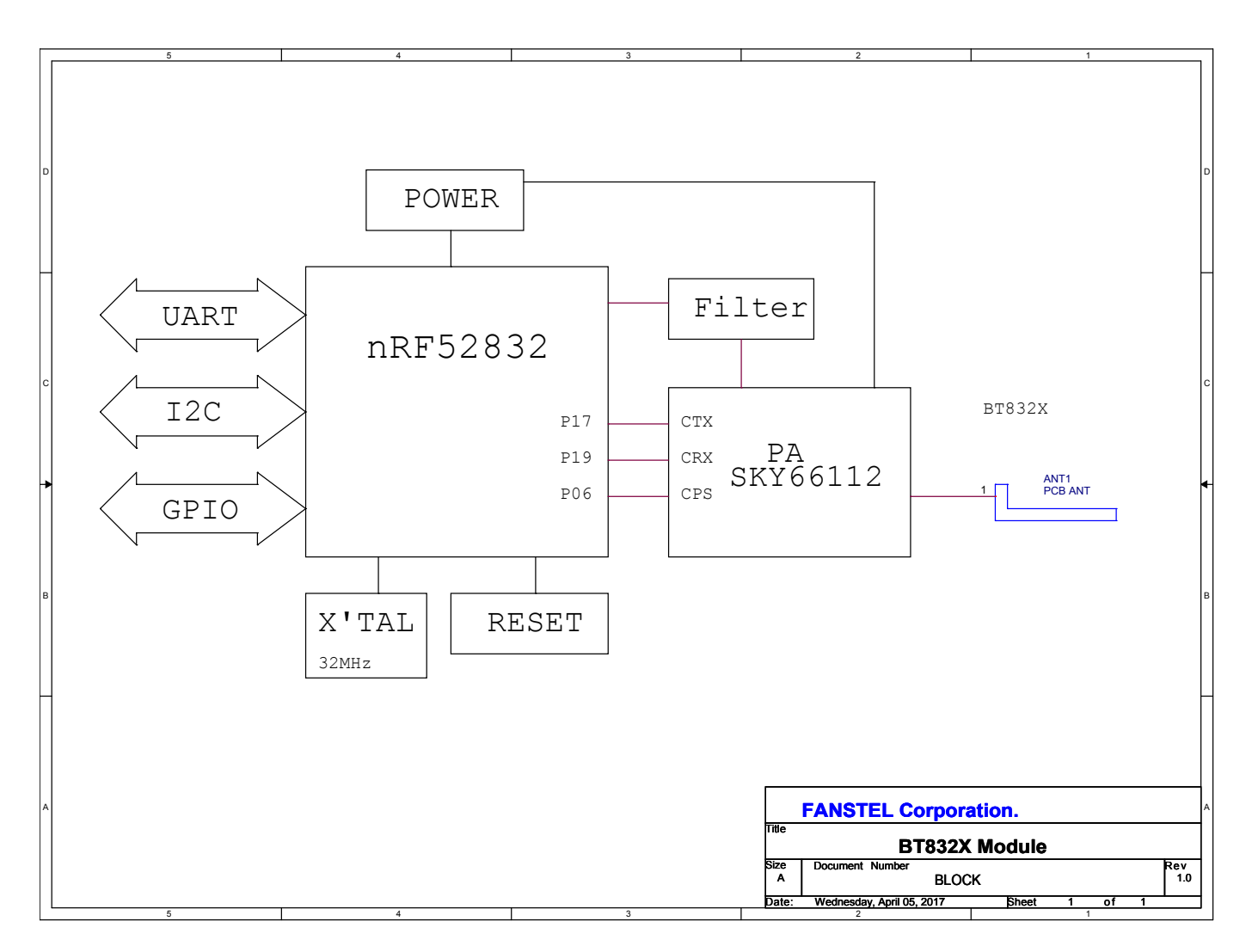

A firmware configuration example to control Skyworks SKY66112 power amplifier is below. This firmware file, SKY66112\_PAconfig.txt can be downloaded from <a href="http://www.fanstel.com/download-document/">http://www.fanstel.com/download-document/</a>.

//main.c
//config the PA/LNA
#ifdef APP\_PA\_LAN
#define APP\_PA\_PIN 17
#define APP\_LNA\_PIN 19

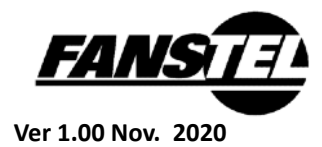

```
#define APP_CPS_PIN
```

6

```
#define APP_AMP_PPI_CH_ID_SET 0
```

```
#define APP_AMP_PPI_CH_ID_CLR 1
```

#define APP\_AMP\_GPIOTE\_CH\_ID 0

```
static void pa_Ina_setup(void)
```

```
{
```

```
uint32_t err_code;
```

```
nrf_gpio_cfg_output(APP_CPS_PIN);
```

nrf\_gpio\_pin\_clear(APP\_CPS\_PIN); //enable

```
nrf_gpio_cfg_output(APP_PA_PIN);
```

nrf\_gpio\_pin\_clear(APP\_PA\_PIN); //

```
nrf_gpio_cfg_output(APP_LNA_PIN);
```

```
nrf_gpio_pin_clear(APP_LNA_PIN); //
```

```
static ble_opt_t pa_Ina_opts = {
   .common_opt = {
    .pa_Ina = {
        .pa_cfg = {
            .enable = 1,
            .active_high = 1,
            .gpio_pin = APP_PA_PIN
        },
        .lna_cfg = {
            .lna_cfg = {
            .enable = 1
            .gpio_pin = APP_PA_PIN
        }
        .ghi = 1
        .gpio_pin = APP_PA_PIN
        }
        .ghi = 1
        .gpio_pin = APP_PA_PIN
        .gpio_pin = APP_PA_PIN
        .gpio_pin = 4
        .gpio_pin = 4
        .gpio_pin = 4
        .gpio_pin = 4
        .gpio_pin = 4
        .gpio_pin = 4
        .gpio_pin = 4
        .gpio_pin = 4
        .gpio_pin = 4
        .gpio_pin = 4
        .gpio_pin = 4
        .gpio_pin = 4
        .gpio_pin = 4
        .gpio_pin = 4
        .gpio_pin = 4
        .gpio_pin = 4
        .gpio_pin = 4
        .gpio_pin = 4
        .gpio_pin = 4
        .gpio_pin = 4
        .gpio_pin = 4
        .gpio_pin = 4
        .gpio_pin = 4
        .gpio_pin = 4
        .gpio_pin = 4
        .gpio_pin = 4
        .gpio_pin = 4
        .gpio_pin = 4
        .gpio_pin = 4
        .gpio_pin = 4
        .gpio_pin = 4
        .gpio_pin = 4
        .gpio_pin = 4
        .gpio_pin = 4
        .gpio_pin = 4
        .gpio_pin = 4
        .gpio_pin = 4
        .gpio_pin = 4
        .gpio_pin = 4
        .gpio_pin = 4
        .gpio_pin = 4
        .gpio_pin = 4
        .gpio_pin = 4
        .gpio_pin = 4
        .gpio_pin = 4
        .gpio_pin = 4
        .gpio_pin = 4
        .gpio_pin = 4
        .gpio_pin = 4
        .goit = 4
        .gpio_pin = 4
        .gpio_pin = 4
        .gpio_pin = 4
        .gpio_pin = 4
        .gpio_pin = 4
        .gpio_pin = 4
        .gpio_pin = 4
        .gpio_pin = 4
        .gpio_pin = 4
        .gpio_pin = 4
        .gpio_pin = 4
        .gpio_pin = 4
        .gpio_pin = 4
        .gpio_pin = 4
        .gpio_pin = 4
        .gpio_pin = 4
        .gpio_pin = 4
        .gpio_pin = 4
        .gpio_pin = 4
        .gpio_pin = 4
        .gpio_pin = 4
        .gpio_pin = 4
        .gpio_pin =
```

.enable = 1,

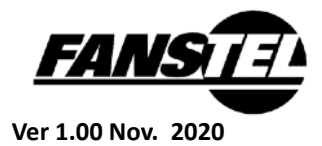

```
.active_high = 1,
.gpio_pin = APP_LNA_PIN
},
.ppi_ch_id_set = APP_AMP_PPI_CH_ID_SET,
.ppi_ch_id_clr = APP_AMP_PPI_CH_ID_CLR,
.gpiote_ch_id = APP_AMP_GPIOTE_CH_ID
}
}
}
NRF_GPIO->DIRSET |= (1 << APP_PA_PIN) | (1 << APP_LNA_PIN) ;
err_code = sd_ble_opt_set(BLE_COMMON_OPT_PA_LNA, &pa_Ina_opts);
APP_ERROR_CHECK(err_code);
```

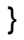

#endif

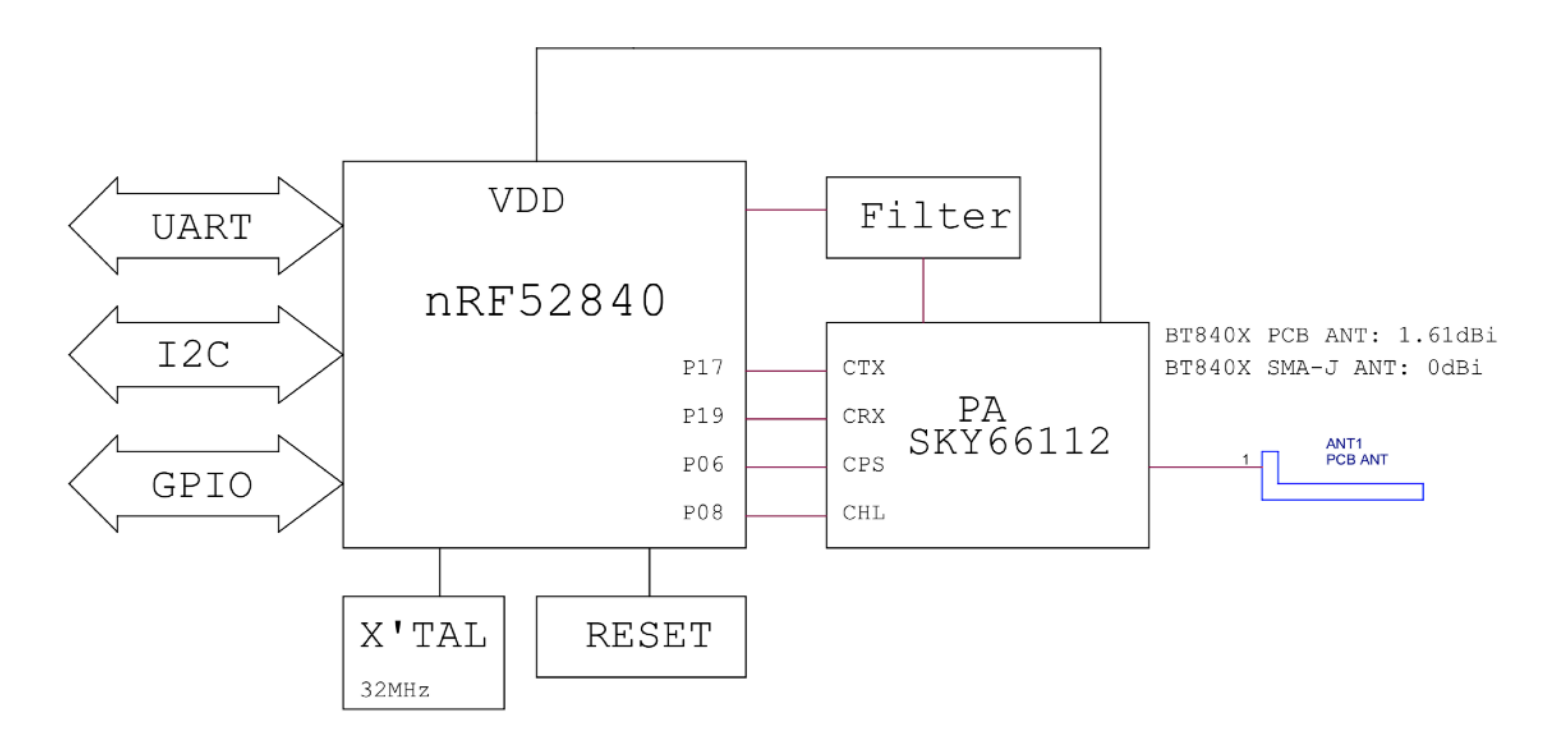

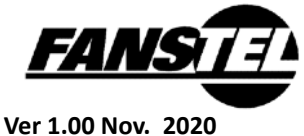

#### Control Skyworks Power Amplifier in BT840X/XE

BT840X uses SKYWORKS SKY66112-11 power amplifier. The connection diagram with control signal pins is below.

A firmware example to control Skyworks SKY66112 power amplifier is below. This firmware file can be downloaded from <u>http://www.fanstel.com/download-document/</u>.

You can set nRF52840 TX to up to + 8 dBm. The conditions for passing FCC and ISED certification testings:

- BT840X: Set nRF52840 TX to +2 dBm.
- BT840XE: Set nRF52840 TX to +2 dB and use Fanstel antenna ANT000.

The condition for passing CE and RCM certification testings:

- BT840X: Set nRF52840 TX to -4 dBm.
- BT840XE: Set nRF52840 TX to -4 dBm and use Fanstel antenna ANY000.

#### **Header files**

#ifndef PA\_LNA\_H\_\_\_ #define PA\_LNA\_H\_\_\_

#include "ble.h"
#include "app\_error.h"
#include "nrf\_drv\_gpiote.h"
#include "nrf\_drv\_ppi.h"

void pa\_lna\_init(uint32\_t gpio\_pa\_pin, uint32\_t gpio\_lna\_pin);

#endif

#### Main program.

#include "pa\_lna.h"

#define APP\_PA\_LAN

#ifdef APP\_PA\_LAN#define APP\_PA\_PIN17#define APP\_LNA\_PIN19#define APP\_CHL\_PIN84#define APP\_CPS\_PIN6

int main(void)

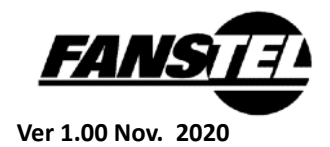

{

. . . .

#ifdef APP\_PA\_LAN

nrf\_gpio\_cfg\_output(APP\_CPS\_PIN); nrf\_gpio\_cfg\_output(APP\_CHL\_PIN); nrf\_gpio\_pin\_set(APP\_CHL\_PIN); nrf\_gpio\_pin\_clear(APP\_CPS\_PIN); //enable pa\_Ina\_init(APP\_PA\_PIN,APP\_LNA\_PIN);

#endif

```
....
1
```

}

#### SKY66112 control codes.

#include <stdint.h>
#include <string.h>

#include "pa\_lna.h"
#include "ble.h"
#include "app\_error.h"
#include "nrf\_drv\_gpiote.h"
#include "nrf\_drv\_ppi.h"

void pa\_Ina\_init(uint32\_t gpio\_pa\_pin, uint32\_t gpio\_Ina\_pin)
{
 ble\_opt\_t opt;
 uint32\_t gpiote\_ch = NULL;
 ret\_code\_t err\_code;
 memset(&opt, 0, sizeof(ble\_opt\_t));
 err\_code = nrf\_drv\_gpiote\_init();
 if(err\_code != NRF\_ERROR\_INVALID\_STATE)
 APP\_ERROR\_CHECK(err\_code);
 err\_code = nrf\_drv\_ppi\_init();
 //if(err\_code != MODULE\_ALREADY\_INITIALIZED)

```
//if(err_code != MODULE_ALREADY_INITIALIZED)
APP_ERROR_CHECK(err_code);
```

```
nrf_ppi_channel_t ppi_set_ch;
nrf_ppi_channel_t ppi_clr_ch;
```

err\_code = nrf\_drv\_ppi\_channel\_alloc(&ppi\_set\_ch);
APP\_ERROR\_CHECK(err\_code);

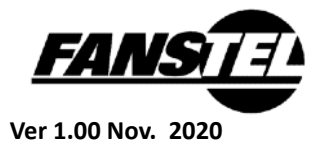

```
err_code = nrf_drv_ppi_channel_alloc(&ppi_clr_ch);
APP_ERROR_CHECK(err_code);
```

```
nrf_drv_gpiote_out_config_t config = GPIOTE_CONFIG_OUT_TASK_TOGGLE(false);
  if((gpio_pa_pin == NULL) && (gpio_lna_pin == NULL))
  {
    err_code = NRF_ERROR_INVALID_PARAM;
    APP ERROR CHECK(err code);
  }
  if(gpio pa pin != NULL)
  {
    if(gpiote_ch == NULL)
     {
       err_code = nrf_drv_gpiote_out_init(gpio_pa_pin, &config);
       APP_ERROR_CHECK(err_code);
       gpiote_ch = nrf_drv_gpiote_out_task_addr_get(gpio_pa_pin);
    }
    // PA config
    opt.common_opt.pa_Ina.pa_cfg.active_high = 1; // Set the pin to be active high
    opt.common_opt.pa_lna.pa_cfg.enable = 1; // Enable toggling
     opt.common_opt.pa_lna.pa_cfg.gpio_pin = gpio_pa_pin; // The GPIO pin to toggle tx
  }
  if(gpio_Ina_pin != NULL)
  {
    if(gpiote ch == NULL)
     ł
       err_code = nrf_drv_gpiote_out_init(gpio_lna_pin, &config);
       APP ERROR CHECK(err code);
       gpiote_ch = nrf_drv_gpiote_out_task_addr_get(gpio_lna_pin);
    }
    // LNA config
    opt.common opt.pa lna.lna cfg.active high = 1; // Set the pin to be active high
    opt.common_opt.pa_lna.lna_cfg.enable
                                              = 1; // Enable toggling
     opt.common_opt.pa_lna.lna_cfg.gpio_pin = gpio_lna_pin; // The GPIO pin to toggle rx
  }
  // Common PA/LNA config
  opt.common opt.pa Ina.gpiote ch id = (gpiote ch - NRF GPIOTE BASE) >> 2; // GPIOTE channel used for
radio pin toggling
  opt.common_opt.pa_Ina.ppi_ch_id_clr = ppi_clr_ch; // PPI channel used for radio pin clearing
  opt.common_opt.pa_Ina.ppi_ch_id_set = ppi_set_ch; // PPI channel used for radio pin setting
  err code = sd ble opt set(BLE COMMON OPT PA LNA, & opt);
```

APP\_ERROR\_CHECK(err\_code);

}

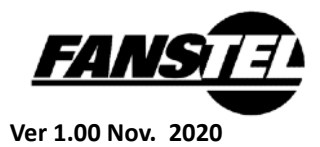

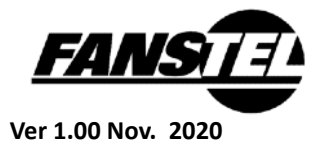

# **Programming Bluetooth Module in Production Gateway**

In production gateway (non-Development Kit), JS3 is not installed. The 10-pin flat cable included in DK can not be used to connect the **Debug out** of nRF52DK. A few options on programming Bluetooth module:

- Use a TAG connect cable **TC2050-IDC-NL-050-ALL** to connect **JS2** of gateway to nRF52DK **Debug out** to load bootloader and other firmware.
- If boot loader is loaded, SoftDevice and application firmware can be loaded using OTA.
- For high volume production, Bluetooth module codes can be preloaded at factory.

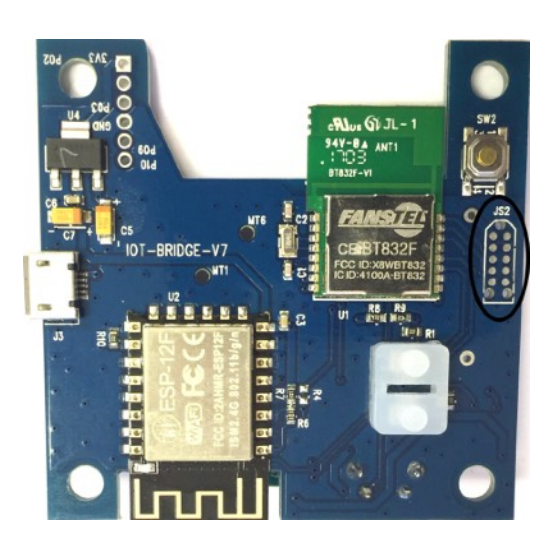

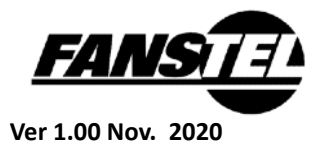

#### ( Sahamatiaa

# 5. Gateway Schematics

# BWG832F/X Schematics

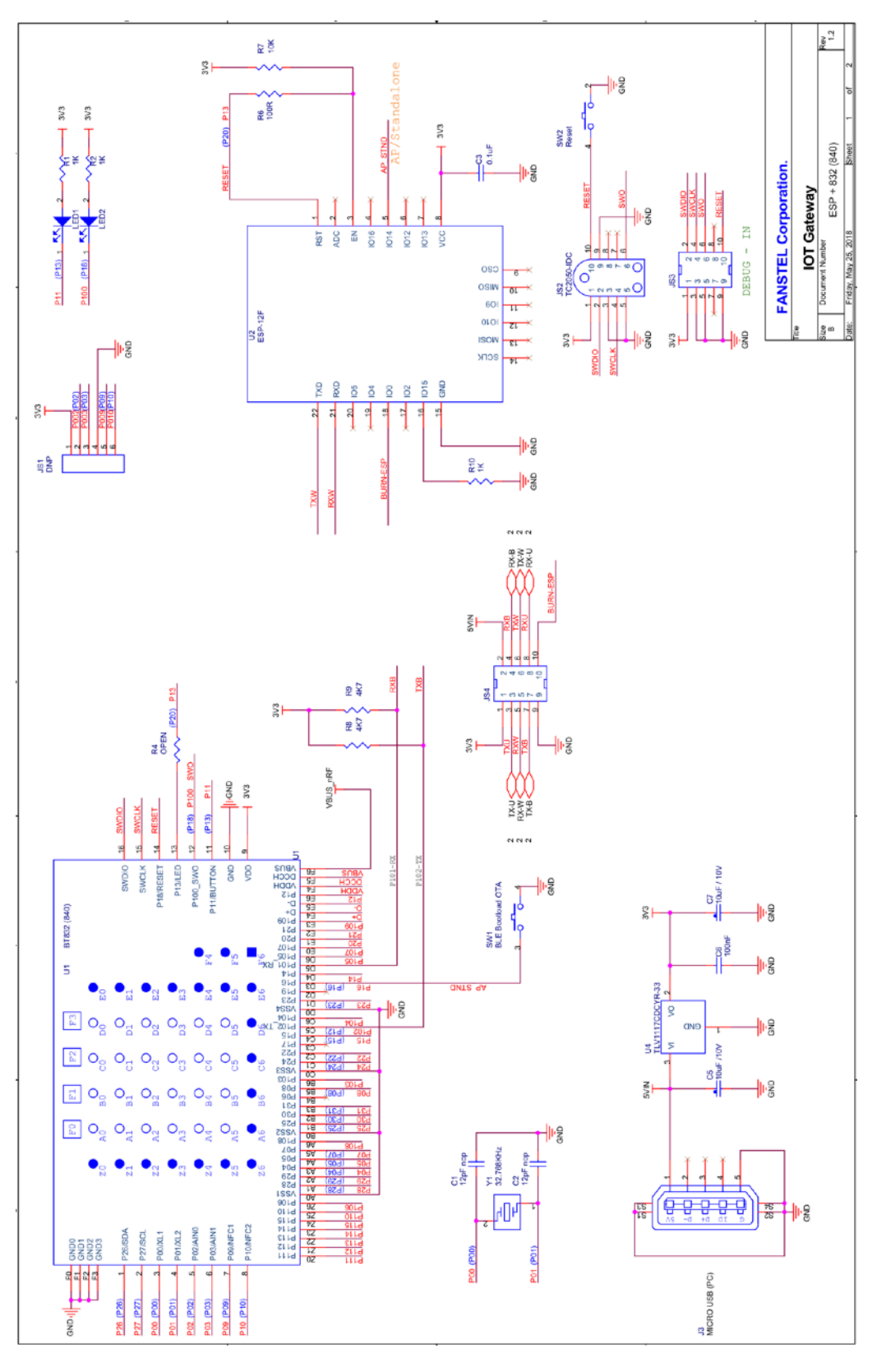

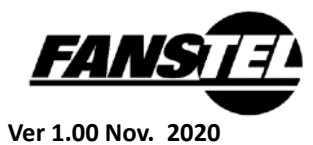

# **BWG840F/X Schematics**

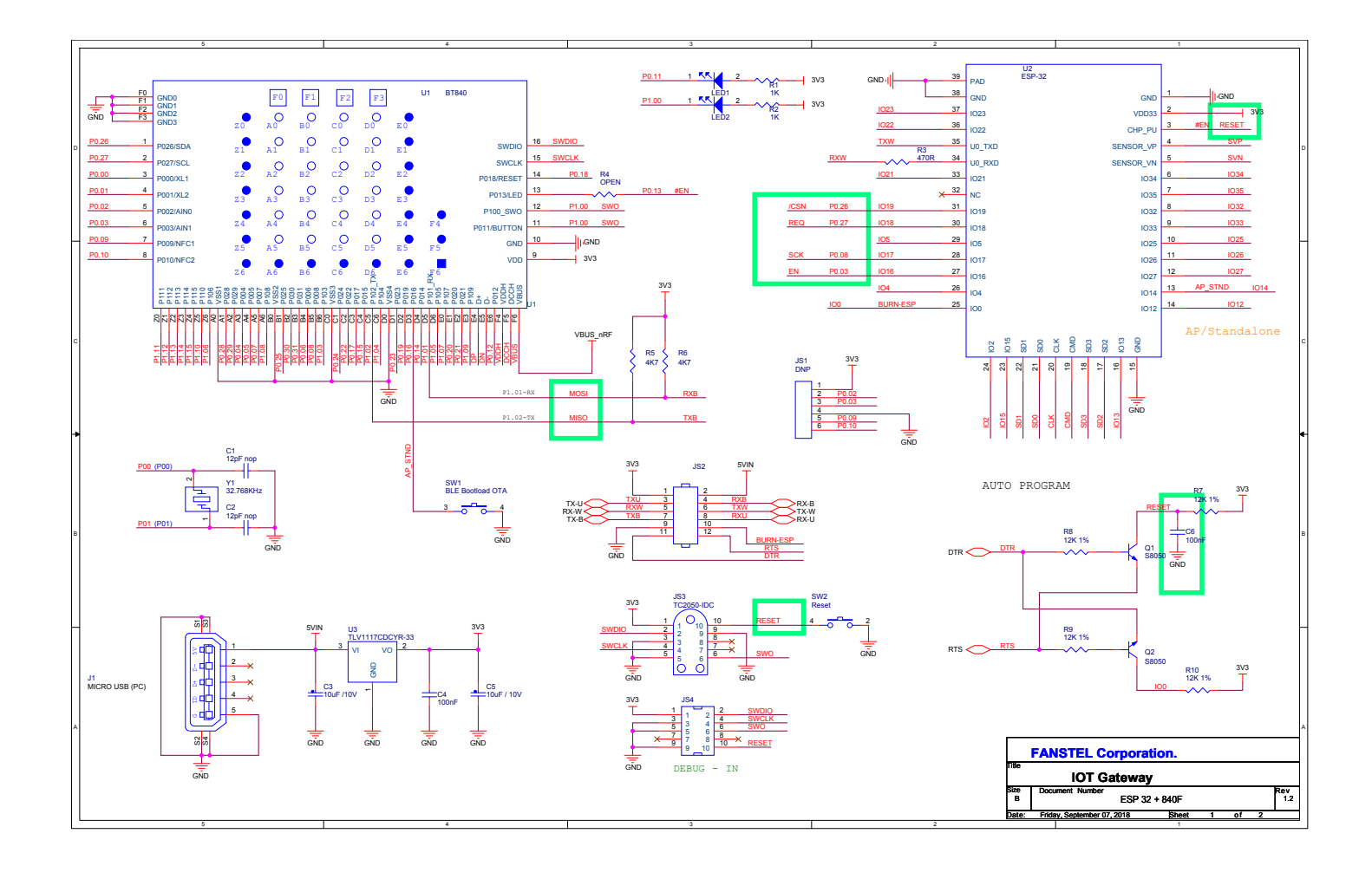

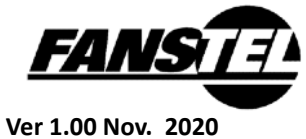

# 6. Wall Mounting

Wall mounting diagram is shown below. Self-tapping screws and expanded rubber are not included.

- Use wall mount bracket and a pencil to mark location of mounting holes on wall.
- Drill holes.
- Insert expanded rubbers into holes
- Use self-tapping screws to screw wall mount bracket on wall.
- Mount gateway or sensor on wall mount bracket.

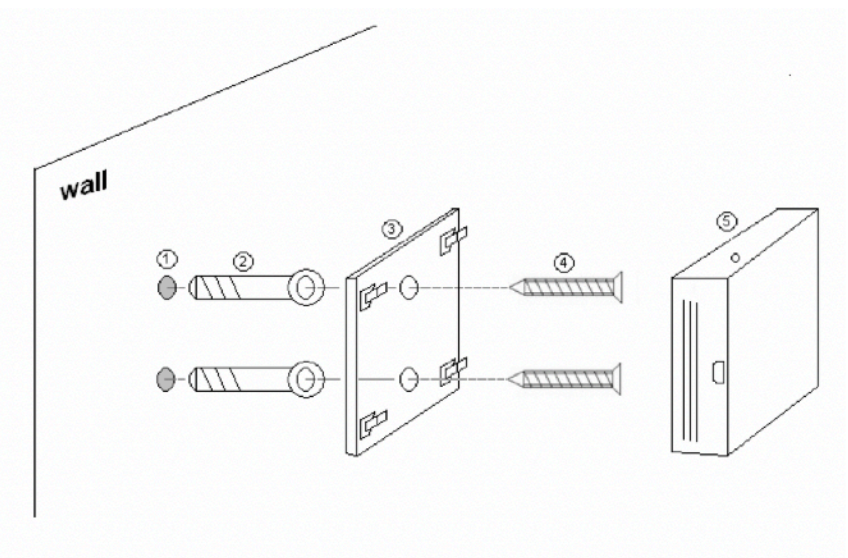

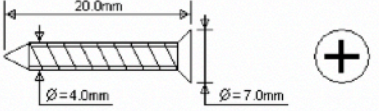

| 1 | hole                | Ø = 6 m m , L = 3 0 m m |
|---|---------------------|-------------------------|
| 2 | Expanded rubber     | Ø = 6 m m , L = 2 5 m m |
| 3 | Wall stand          |                         |
| 4 | Self-tapping screws | Ø = 4 m m , L = 2 0 m m |
| 5 | Sensor box          |                         |

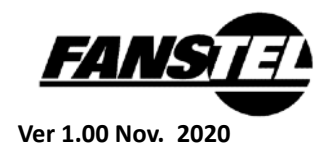

# **Revision History**

- June 2018, Ver. 0.50: Initial draft copy release
- July 2018, Ver 0.60:, add FCC and IC certification numbers
- August 2019: Ver. 0.90, add BT840F Series gateways
- October 2019: Ver. 0.92, add wall mounting and BWG32.
- Nov. 2020: Ver. 1.00, update DK-BWG832F photo and certification status.

# FANSTER Ver 1.00 Nov. 2020

# BWG832FX, BWG840F/X Bluetooth 5 to WiFi Gateway

# **Contact Us**

United States: Fanstel Corp. 7466 E. Monte Cristo Ave. Scottsdale AZ 85260 Tel. 1 480-948-4928 Fax. 1-480-948-5459 Email: info@fanstel.com Website: www.fanstel.com

#### Taiwan:

Fanstel Corp. 10F-10, 79 Xintai Wu Road Xizhu, New Taipei City, Taiwan 22101 泛世公司 臺灣省新北市汐止區新臺五路79號10樓之10, 22101 Tel. 886-2-2698-9328 Fax. 886-2-2698-4813 Email: info@fanstel.com Website: www.fanstel.com

China: Fanstel Technologies Corp. 11 Jiale Street Ping-Dih, Long-Gang, Shen Zhen, GD 518117 泛世康科技(深圳)有限公司 廣東省深圳市龍崗區坪地鎮佳樂街11號

廣東省床列门龍崗區坪地鎮住東街 Tel. 86-755-8409-0928 Fax. 86-755-8409-0973 QQ. 3076221086 Email: info@fanstel.com Website: www.fanstel.com